## **GUIDE TO CITIZEN ACCESS:** C&D Debris Recycling Plan

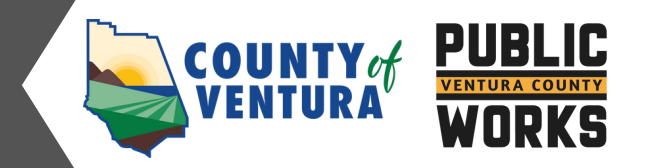

## **Submitting a Recycling Plan**

- 1. Log into your Citizen Access account.
- 2. Select Public Works, then Create an Application.

|                                                                                                    | Logged in as:                                                  | Collections (0)                               | 📜 Cart (0) | Account Management | Logout |
|----------------------------------------------------------------------------------------------------|----------------------------------------------------------------|-----------------------------------------------|------------|--------------------|--------|
| Public Works<br>Counter Hours<br>County Surveyor - 8:00 AM - 4:30 PM<br>Land Development Services - 8:00 AM - 4:30 PM<br>Transportation - 8:00 AM - 4:30 PM | Integrated Waste Management -<br>Watershed Protection District | <u>8:00 AM - 5:00 PM</u><br>8:00 AM - 5:00 PM | Search     |                    | Q •    |
| Home Building Code Complia                                                                                                    | nce Fire Planning                                              | Public Works                                  | HHVC n     | nore 🔻             |        |
| Create an Application Che                                                                                                    | ck/Research Permits                                            |                                               |            |                    |        |

3. Click Construction and Demolition, select Recycling Plan, and click Continue Application.

|               | Home                                           | Building                   | Code Compliance          | Fire Planning          | Public Works            | HHVC         | more 🔻                      |
|---------------|------------------------------------------------|----------------------------|--------------------------|------------------------|-------------------------|--------------|-----------------------------|
|               | Create                                         | e an Applica               | tion Check/R             | Research Permits       |                         |              |                             |
|               | Select a R                                     | ecord Type                 |                          |                        |                         |              |                             |
|               | Choose on                                      | e of the follow            | wing available record ty | pes. For assistance or | to apply for a record t | ype not list | ed below please contact us. |
|               |                                                |                            | Search                   |                        |                         |              |                             |
| $\rightarrow$ | <ul> <li>Construct</li> <li>Recycl</li> </ul>  | ction and Den<br>ling Plan | nolition                 |                        |                         |              |                             |
|               | <ul> <li>Land De</li> <li>Surveyor</li> </ul>  | velopment Se               | rvices                   |                        |                         |              |                             |
|               | <ul> <li>Transport</li> <li>Watersh</li> </ul> | rtation<br>ed Protection   |                          |                        |                         |              |                             |
|               |                                                |                            |                          |                        |                         |              |                             |
|               | Contin                                         | ue Applicat                | lon »                    |                        |                         |              |                             |

4. Enter the project site Parcel Number and click **Search.** The Address and Owner Information will automatically fill in, however you will need to add your phone number. Confirm the information is correct and click **Continue Application**. \*If you search by the Address first, you will still need to enter your Parcel Number.

| 1 Location                                                                                                    | 2 People                                                                                                    | 3 Plan Information                                                                                                    | 4 Reporting<br>Requirements                                                         | 5 Review                                                                                      | 6           |
|----------------------------------------------------------------------------------------------------|----------------------------------------------------------------------------------------------------|----------------------------------------------------------------------------------------------------|-------------------------------------------------------------------------------------|-----------------------------------------------------------------------------------------------|-------------|
| tep 1: Location<br>lease read before com<br>xur project may be EXE<br>scriptions:<br>Projects consisting sole<br>overs.<br>Projects consisting sole | I > Parcel Address<br>pleting this form.<br>MPT from the Construction<br>ity of the installation of pro-<br>ty of the installation of pro-                                                                                                    | s <b>and Owner</b><br>on & Demolition Debris Recycling n<br>efabricated structures such as man<br>efabricated accessories such as sig | equirement if your project<br>ufactured or modular hom<br>ns or antennas where no f | meets one of the following<br>ie, metal barns, patio enclosu<br>pundation or other structural | ires and    |
| nodifications are require<br>Projects consisting sole<br>Work for which only a projects consisting sole                                             | xd.<br>Ity of the installation, remo<br>alumbing permit, and elec-                                                                                                    | oval, or relocation of solar panels.<br>trical permit, and/or a mechanical                                                            | permit is required.                                                                 |                                                                                               |             |
| Projects consisting sole<br>ize.<br>your project does not                                                                                           | et and additions or alterations of the above design and the above design and the above design | scriptions, please proceed to Step 1                                                                                                  | that do NOT increase the                                                            | structure's conditioned area,                                                                 | volume, c   |
| Parcel                                                                                                    |                                                                                                    |                                                                                                    |                                                                                     | <ul> <li>indicates a re</li> </ul>                                                            | quired fiel |
| ou can enter a partial o<br>st, You can then select<br>'Parcel Number:<br>Search Cle                                                                | romplete Parcel number<br>from the list the correct P                                                                                                    | r and then click the search button.<br>Parcel number and the Address, Par                                                             | The system will search for<br>cel and Owner information                             | matching Parcel numbers ar<br>will be auto-populated                                          | ad return a |
| Address                                                                                                    |                                                                                                    |                                                                                                    |                                                                                     |                                                                                               |             |
| ou can enter a street na<br>hen select from the list                                                                                                | me and/or number and the correct address and the                                                                                                    | hen click the search button. The sy<br>he Address, Parcel and Owner infor                                                             | stem will search for match<br>mation will be auto-popula                            | ing addresses and return a lis<br>ated                                                        | it, You ca  |
| Street No.:                                                                                                    | itreet Name:<br>Zip:                                                                                                    | Street Type:<br>Select                                                                                                    | •                                                                                   |                                                                                               |             |
| Search Cle                                                                                                    | ar                                                                                                    |                                                                                                    |                                                                                     |                                                                                               |             |
| Owner                                                                                                    |                                                                                                    |                                                                                                    |                                                                                     |                                                                                               |             |
| or the Owner Name<br>heir residence's add                                                                                                    | Address Line 2: (i.e., l<br>ress)                                                                                                    | If the Property Owner's addre                                                                                                    | ss is different from the                                                            | e Project Address, please                                                                     | enter       |
| Owner Name:                                                                                                    | 0                                                                                                    |                                                                                                    |                                                                                     |                                                                                               |             |
| Address:                                                                                                    |                                                                                                    |                                                                                                    |                                                                                     |                                                                                               |             |
|                                                                                                    |                                                                                                    |                                                                                                    |                                                                                     |                                                                                               |             |
| Address Line 2:                                                                                                    |                                                                                                    |                                                                                                    |                                                                                     |                                                                                               |             |
| Address Line 2:<br>Address Line 3:                                                                                                    |                                                                                                    |                                                                                                    |                                                                                     |                                                                                               |             |
| Address Line 2:<br>Address Line 3:<br>City:                                                                                                    | State:<br>Select                                                                                                    | Zip: Co                                                                                                    | ountry:<br>nited States                                                             | •                                                                                             |             |
| Address Line 2:<br>Address Line 3:<br>City:<br>• Phone:                                                                                             | State:<br>Select                                                                                                    | Zip: Co<br>Phone 2:<br>Mobile Phone                                                                                                   | puntry:<br>nited States                                                             | ×                                                                                             |             |
| Address Line 2:<br>Address Line 3:<br>City:<br>• Phone:<br>Search Cle                                                                               | State:<br>Select                                                                                                    | Zip: Co<br>Phone 2:<br>Mobile Phone                                                                                                   | ountry:<br>nited States                                                             | •                                                                                             |             |

5. To enter information about the Project Applicant (the person who will receive emails regarding the application), click **Select from Account** to see a list of contacts associated with the address, or select **Add New**. Once the contact information is added, click **Continue Application**.

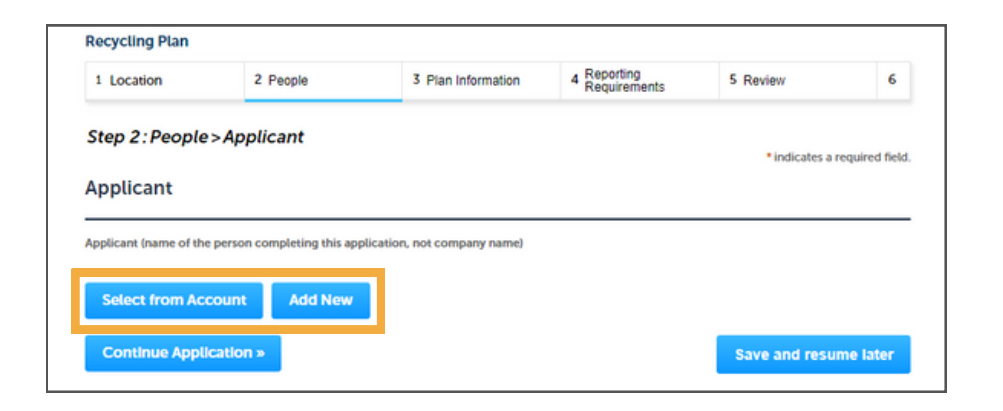

## Select from Account

| Sel                        | ect Contac                                                       | t from Acco                                  | bunt                                | × |
|----------------------------|------------------------------------------------------------------|----------------------------------------------|-------------------------------------|---|
| Select<br>If the c<br>Show | a contact to attach to<br>contact has multiple a<br>ing 1-2 of 2 | o this application.<br>Iddresses, you can se | lect which to use in the next step. |   |
|                            | Category                                                         | Туре                                         | Name                                |   |
| 0                          | Associated<br>Contact                                            | Citizen Access                               |                                     |   |
| 0                          | Associated Owner                                                 |                                              |                                     |   |
| Co                         | ntinue Discard                                                   | i Changes                                    |                                     |   |

Add New

| Contact Info     | ormation                     |         |               |        | × |
|------------------|------------------------------|---------|---------------|--------|---|
| * First:         | • Last:                      |         |               |        |   |
| Name of Business | or Organization/Legal Entity | Γ.      |               |        |   |
| *Address:        |                              | • City: | *State:       | • Zip: |   |
|                  |                              |         | Select 🔻      |        |   |
| Home Phone:      | Work Phone                   | r: ()   | Mobile Phone: |        |   |
| *Email:          |                              |         |               |        |   |
| Continue         | Clear Discard Changes        |         |               |        |   |

| Applicant                                                                    |                       |
|------------------------------------------------------------------------------|-----------------------|
| Applicant (name of the person completing this application, not company name) |                       |
| Contact added successfully.                                                  |                       |
| Contact Name<br>email@example.org<br>(555) 555 - 5555                        |                       |
| Edit Remove Continue Application »                                           | Save and resume later |

6. Enter a detailed description of the project, select how the waste will be managed, and select the debris the project will likely have. When you are finished, click **Continue Application**.

|                                                                                                    | 2 People                                                                                                    | 3 Plan Information                                                                                                 | 4 Reporting<br>Requirements                                       | 5 Review                                                   | 6                 |
|----------------------------------------------------------------------------------------------------|----------------------------------------------------------------------------------------------------|----------------------------------------------------------------------------------------------------|-------------------------------------------------------------------|------------------------------------------------------------|-------------------|
| Step 3:Plan Inf                                                                                                    | formation>Detail                                                                                                |                                                                                                    |                                                                   | * indicates a r                                            | equired fiel      |
| Plan Descripti                                                                                                    | ion                                                                                                    |                                                                                                    |                                                                   |                                                            |                   |
| Please be specific. For                                                                                                    | r example, "Addition of bee                                                                                     | droom and bathroom to single fan                                                                                   | nity residence."                                                  |                                                            |                   |
| Detailed Descript                                                                                                    | ion:                                                                                                    |                                                                                                    |                                                                   |                                                            |                   |
|                                                                                                    |                                                                                                    |                                                                                                    |                                                                   |                                                            |                   |
|                                                                                                    |                                                                                                    |                                                                                                    |                                                                   |                                                            |                   |
|                                                                                                    |                                                                                                    |                                                                                                    |                                                                   |                                                            |                   |
| Conoral Infor                                                                                                    | mation                                                                                                    |                                                                                                    |                                                                   |                                                            |                   |
| deneral mion                                                                                                    |                                                                                                    |                                                                                                    |                                                                   |                                                            |                   |
| WASTE MANAGEM                                                                                                    | IENT PLAN                                                                                                    |                                                                                                    |                                                                   |                                                            |                   |
| I. How do you plan to m                                                                                                    | nanage construction and den                                                                                     | nolition waste for this project? Check                                                                             | all that apply. Click on the qu                                   | uestion mark for a descriptio                              | n.                |
|                                                                                                    |                                                                                                    |                                                                                                    |                                                                   |                                                            |                   |
| Authorized Solid Q<br>Waste Collector:                                                                                                    | 20                                                                                                    |                                                                                                    |                                                                   |                                                            |                   |
| Authorized Solid (<br>Waste Collector: (<br>Self-haul: (                                                                                                    |                                                                                                    |                                                                                                    |                                                                   |                                                            |                   |
| Authorized Solid<br>Waste Collector:<br>Self-haul:<br>Curbside:                                                                                                    | 20<br>20                                                                                                    |                                                                                                    |                                                                   |                                                            |                   |
| Authorized Solid<br>Waste Collector:<br>Self-haul:<br>Curbside:                                                                                                    | )0<br>)0                                                                                                    |                                                                                                    |                                                                   |                                                            |                   |
| Authorized Solid Waste Collector:<br>Self-haul:<br>Curbside:                                                                                                    | 20<br>20<br>#0                                                                                                  |                                                                                                    |                                                                   |                                                            |                   |
| Authorized Solid<br>Waste Collector:<br>Self-haul:<br>Curbside:<br>Donate, sell or reuse                                                                                                    | 20<br>20<br>* 0                                                                                                 | Dobris                                                                                                    |                                                                   |                                                            |                   |
| Authorized Solid<br>Waste Collector:<br>Self-haul:<br>Curbside:<br>Donate, sell or reuse                                                                                                    | and Demolition                                                                                                  | Debris                                                                                                    |                                                                   |                                                            |                   |
| Authorized Solid<br>Waste Collector:<br>Self-haul:<br>Curbside:<br>Donate, sell or reuse<br>Construction<br>Materials Generate                                                                                               | and Demolition                                                                                                  | Debris                                                                                                    |                                                                   |                                                            |                   |
| Authorized Solid<br>Waste Collector:<br>Self-haul:<br>Curbside:<br>Donate, sell or reuse<br>Construction<br>Materials Generate<br>Please check all materia<br>concrete, green waste,<br>ocnoring Isabily, Apphat s           | and Demolition                                                                                                  | Debris<br>:: Note: The following materials are<br>set and carpet pads, drywall, foture:<br>range non-recyclable.   | readily recyclable and must n<br>, and roof ties have limited n   | of be disposed: asphalt, car<br>ecycling options depending | dboard,<br>on the |
| Authorized Solid<br>Waste Collector:<br>Self-haul:<br>Curbside:<br>Donate, sell or reuse<br>Construction<br>Materials Generate<br>Please check all materia<br>concrete, green waste, sorting facily. Asphalt<br>Sphalt:      | and Demolition  d ayour project may generation  d ayour project may generation mingles and plastics are gen     | Debris<br>:: Note: The following materials are<br>pet and carpet pads, drywall, foture:<br>arally non-recyclable.  | readily recyclable and must n<br>, and roof tiles have limited n  | of be disposed: asphalt, car<br>ecycling options depending | dboard,<br>on the |
| Authorized Solid<br>Waste Collector:<br>Self-haul:<br>Curbside:<br>Donate, sell or reuse<br>Construction<br>Materials Generate<br>Please check all materia<br>concrete, green waste, sorting facility. Asphalt s<br>Asphalt: | and Demolition  d  is your project may generate wood, and metal. Bricks, carp hingles and plastics are generate | Debris<br>:: Note: The following materials are-<br>set and carpet pads, drywall, foture:<br>rrally non-recyclable. | readily recyclable and must n<br>s, and roof files have limited n | of be disposed: asphalt, car<br>ecycling options depending | dboard,<br>on the |

7. Read the **Reporting Requirements > Documentation** and click **Continue Application**.

| 1 2 Peo                                                                                                    | ple                                                                                                    | 3 Plan Information                                                                         | 4 Reporting<br>Requirements                                                     | 5 Review                                                       | 6 Record Issuance                                                                                                    |
|----------------------------------------------------------------------------------------------------|----------------------------------------------------------------------------------------------------|--------------------------------------------------------------------------------------------|---------------------------------------------------------------------------------|----------------------------------------------------------------|----------------------------------------------------------------------------------------------------|
| Step 4:Re                                                                                                    | porting Req                                                                                                    | uirements>Docur                                                                            | mentation                                                                       |                                                                |                                                                                                    |
| HAT DOCUM                                                                                                    | ENTATION DO YO                                                                                                 | O NEED?                                                                                    |                                                                                 |                                                                |                                                                                                    |
| /hen the proje                                                                                                    | ect is complete, it i                                                                                          | s your responsibility to uploa                                                             | d the following document                                                        | ation to this record prior to                                  | o your Final Inspection from Building                                                                                |
| nd Safety.                                                                                                    |                                                                                                    |                                                                                            |                                                                                 |                                                                |                                                                                                    |
| an Authorized                                                                                                    | d Solid Waste Colle                                                                                            | ector is used, a recycling rep                                                             | ort from the Authorized So                                                      | lid Waste collector verifyir                                   | ig tons disposed and tons recycled                                                                                   |
| r each materi                                                                                                    | ial type is required                                                                                           | documentation.                                                                             |                                                                                 |                                                                |                                                                                                    |
| or self-hauled                                                                                                    | materials, a receip                                                                                            | ot from the sorting center or                                                              | recycling center showing                                                        | ons disposed and tons rec                                      | cycled for each material type is                                                                                     |
| equired docum                                                                                                    | nentation.                                                                                                    |                                                                                            |                                                                                 |                                                                |                                                                                                    |
|                                                                                                    |                                                                                                    |                                                                                            | P                                                                               |                                                                |                                                                                                    |
| or materials m                                                                                                    | nanaged in curbsid                                                                                             | e carts, a signed letter from t                                                            | the applicant listing estima                                                    | ted tons recycled and tons                                     | disposed for each material type is                                                                                   |
| equirea aocun                                                                                                    | nentation.                                                                                                    | on survey a donation receiption                                                            | or sinned latter from the                                                       | onlight littles estimated                                      | tons donated sold or second for                                                                                      |
| or materials of                                                                                                    | une is provided do                                                                                             | ren away, a consoon receipt                                                                | , or signed vector from the                                                     | appocant using estimated                                       | considenated, sold, or reused for                                                                                    |
| Jon material (                                                                                                    | ype is required do                                                                                             | currierna oon.                                                                             |                                                                                 |                                                                |                                                                                                    |
|                                                                                                    |                                                                                                    |                                                                                            |                                                                                 |                                                                |                                                                                                    |
| ttachm                                                                                                    | ent                                                                                                    |                                                                                            |                                                                                 |                                                                | <ul> <li>indicates a required fiel</li> </ul>                                                                        |
| Attachme                                                                                                    | ent<br>iere is a maximum                                                                                       | character limit in the Descrip                                                             | ption field. If you exceed th                                                   | e limit, your document wi                                      | * indicates a required fiel                                                                                          |
| lease note: Th<br>he maximum<br>decadp;bat;ch<br>re disallowed                                                      | ent<br>ere is a maximum<br>file size allowed is<br>mcend_comcpLe<br>file types to uploa                        | character limit in the Descrij<br>1000 MB.<br>ee,hta;htm;htm;Lins;isp;jar;ji<br>d.         | ption field. If you exceed th                                                   | e limit, your document wi<br>kmsc;msp;mst;php;pif;sc           | * Indicates a required fiel<br>II not be saved.                                                                      |
| Attachme<br>fease note: Th<br>he maximum<br>de;adp;bat;ch<br>re disallowed<br>Name                                  | ent<br>ere is a maximum<br>file size allowed is<br>mccmd.com.cpl.e<br>file types to uploa<br>Type              | character limit in the Descri<br>1000 MB.<br>xechtachtmchtmcinscisp:jar.ja<br>d.<br>Size   | ption field. If you exceed th<br>cjse,fib;thk;mde;mht;mhtm<br>Latest Update Act | e limit, your document wi<br>Rmsc;msp;mst;php;pif;sc<br>ion    | * Indicates a required fiel<br>II not be saved.<br>r:sct:shb;sys;vb;vbe;vbs;vxd;wsc;ws                               |
| lease note: The<br>maximum<br>de;adp;bat;bh<br>name<br>No records                                                   | ent<br>nere is a maximum<br>file size allowed is<br>mucmd_comccpte<br>file types to uploa<br>Type<br>found.    | character limit in the Descri<br>1000 MB.<br>e.chtachtmchtmclinscispijarjø<br>d.<br>Size   | ption field. If you exceed th<br>cjse,fib;thk;mde;mht;mhtm<br>Latest Update Act | e limit, your document wi<br>£msc;msp;mst;php;pif;sc<br>ion    | * Indicates a required fiel<br>II not be saved.<br>r;sct;shb;sys;vb;vb;vb;vvd;vvs;vvd                                |
| lease note: The<br>he maximum<br>de;adp;bat;ch<br>re disallowed<br>Name<br>No records                               | ent<br>nere is a maximum<br>file size allowed is<br>mixcmdcomccpte<br>file types to uploa<br>Type<br>found.    | character limit in the Descrip<br>1000 MB.<br>weihtachtmchtmcLinscispijar.jn<br>d.<br>Size | ption field. If you exceed th<br>cjse,lib;tnk;mde;mh1;mh1m<br>Latest Update Act | e limit, your document wi<br>Armsc;msp;mst;php;pif;sc<br>on    | * Indicates a required fiel<br>II not be saved.                                                                      |
| tease note: The<br>he maximum<br>de;adp;bat;ch<br>re disallowed<br>Name<br>No records                               | ent<br>nere is a maximum<br>file size allowed is<br>micond.com.cpl.e<br>file types to uploar<br>Type<br>found. | character limit in the Descrij<br>1000 MB.<br>xe.hta.htm.html:ins.isp.jar.ji<br>J.<br>Size | ption field. If you exceed th<br>cjse;tib;tnk;mde;mht;mhtm<br>Latest Update Act | e limit, your document wi<br>kmsc;msp;mst;php;pif;sc<br>on     | <ul> <li>Indicates a required fiel</li> <li>Il not be saved.</li> <li>r;sct;shb;sys;vb;vbe;vbs;vxd;wsc;ws</li> </ul> |
| Attachme<br>lease note: Th<br>he maximum<br>de:adp;bat;ch<br>re disallowed<br>Name<br>No records<br>Add             | ent<br>nere is a maximum<br>file size allowed is<br>micromdcorr.cpte<br>file types to uploa<br>Type<br>found.  | character limit in the Descri<br>1000 MB.<br>exchta,htm,htmLins,isp.jar.jn<br>d.<br>Size   | ption field. If you exceed th<br>;jse;lib;lnk;mde;mh/;mh/m<br>Latest Update Act | e limit, your document wi<br>k/msc/msp/mst/php:pif/sc<br>ion   | <ul> <li>Indicates a required fiel</li> <li>II not be saved.</li> <li>r;sct;shb;sys;vb;vbe;vbs;vzd;wsc;ws</li> </ul> |
| Attachme<br>iease note: Th<br>he maximum<br>he maximum<br>fecadpolatic<br>e disallowed<br>Name<br>No records<br>Add | ent<br>nere is a maximum<br>file size allowed is<br>mycmdcomrcepte<br>file types to uploa<br>Type<br>found.    | character limit in the Descrij<br>1000 MB.<br>wehtachtmchtmchinscispcjar.jn<br>d.<br>Size  | ption field. If you exceed th<br>cjse;lib;lnk;mde;mh1;mh1m<br>Latest Update Act | ie limit, your document wi<br>it.msc;msp;mst;php;pif;sc<br>ion | *Indicates a required fiel<br>II not be saved.                                                                       |

8. Review the application details. Click **Edit** to make any changes. When the application is ready for submittal, read the certification details, **check the box** below, and click **Continue Application**.

9. You will receive an email once your application has been reviewed by PW staff (1 - 3 business days). You can close your browser window, submit other permits if needed, or log out of Citizen Access.

| Public V<br>County Hos<br>County Sarry<br>Land Develo<br>Transportation                | Vorks<br>HS<br>WHOR - 8:00 AM - 4:<br>Oment Services - 8:<br>On - 8:00 AM - 4:30                                                                | <u>20 PM integr</u><br><u>00 AM - 4 30 PM</u> Water<br>1 PM                                                                                                    | rated Waste Managemen<br>shed Protection District                                                                | t - 8:00 AM - 5:00 PM<br>- 8:00 AM - 5:00 PM                                                  | Search                                                     | )                | ٩                                                  |
|----------------------------------------------------------------------------------------|----------------------------------------------------------------------------------------------------|----------------------------------------------------------------------------------------------------|----------------------------------------------------------------------------------------------------|-----------------------------------------------------------------------------------------------|------------------------------------------------------------|------------------|----------------------------------------------------|
| Home                                                                                   | Building                                                                                                    | Code Compliance                                                                                                    | Fire Planning                                                                                                    | Public Works                                                                                  | HHVC                                                       | more             | •                                                  |
| Create                                                                                 | e an Applicati                                                                                                    | on Check/R                                                                                                    | esearch Permits                                                                                                  |                                                                                               |                                                            |                  |                                                    |
| Recycling                                                                              | g Plan                                                                                                    |                                                                                                    |                                                                                                    |                                                                                               |                                                            |                  |                                                    |
| 1 2 P                                                                                  | eople                                                                                                    | 3 Plan Informat                                                                                                    | tion 4 Report                                                                                                    | ng 5 R                                                                                        | eview                                                      |                  | 6 Record Issuance                                  |
| Step 5:<br>Contin<br>Please revie<br>Record                                            | Review<br>we Applicatio<br>w all information<br>I Type                                                                                          | n ><br>below. Click the "Edit" bu                                                                                                    | itions to make change                                                                                            | to sections or "Contin                                                                        | ue Application                                             | Sav<br>7 to move | e and resume later                                 |
| Recycling P                                                                            | uction and                                                                                                    | Demolition De                                                                                                    | bris                                                                                                    |                                                                                               |                                                            |                  |                                                    |
| Materials Ger<br>Asphalt:<br>Asphalt shi                                               | nerated<br>No<br>ingles: No                                                                                                    |                                                                                                    |                                                                                                    |                                                                                               |                                                            |                  | Edit                                               |
| Please note<br>The maxims<br>ade;adp;bat<br>are disallow                               | c There is a maxim<br>um file size allowe<br>tchmccmd;comc<br>red file types to up                                                              | sum character limit in the<br>rd is 1000 MB.<br>pl;exe;hta;htm;html;ins;i<br>pload.                                                                                                | Description field. If yo                                                                                         | u exceed the limit, you<br>umht;mhtml;msc;msp;                                                | r document wi<br>mst;php;pif;sc                            | II not be s      | ived.<br>sys;vb;vbs;vxd;wsc;wsf;w                  |
| Name                                                                                   | Туре                                                                                                    | Size                                                                                                    | Latest Updat                                                                                                    | Action                                                                                        |                                                            |                  |                                                    |
| No recor                                                                               | rds found.                                                                                                    |                                                                                                    |                                                                                                    |                                                                                               |                                                            |                  |                                                    |
|                                                                                        |                                                                                                    |                                                                                                    |                                                                                                    |                                                                                               |                                                            |                  |                                                    |
| I underst<br>divert fro<br>I underst<br>Contract<br>I underst<br>to Final I<br>By chee | and that to com<br>om landfill at lease<br>and that only Au<br>tors are allowed<br>land I am require<br>inspection by Bu<br>cking this box, I a | ply with Ventura Coun<br>st 65% (by weight) was<br>uthorized Solid Waste (<br>to haul construction ai<br>ind to submit all reporti<br>inding and Safety<br>spree to the above cert | ty Ordinance 4590 a<br>te.<br>Collectors are permit<br>nd demolition waste<br>ng documentation to<br>iffication. | nd the California Gre<br>ted to haul construct<br>generated by their or<br>Public Works Agenc | en Building C<br>ion and demo<br>wn work.<br>y – Integrate | olition w        | project must  aste in bins. Management prior Date: |

| Public Works<br>Counter Hours<br>County Surveyor - 8:00 AM<br>Land Development Services<br>Transportation - 8:00 AM - | <u>- 4:30 PM</u><br>- 8:00 AM - 4:30 PM<br>4:30 PM                     | Integrated Waste Manager<br>Watershed Protection Dist           | nent - 8:00 AM - 5:00 PM<br>rict - 8:00 AM - 5:00 PM | Searc | :h     | Q۰ |
|----------------------------------------------------------------------------------------------------|------------------------------------------------------------------------|-----------------------------------------------------------------|------------------------------------------------------|-------|--------|----|
| Home Building                                                                                                    | Code Complian                                                          | ce Fire Plann                                                   | ng Public Works                                      | HHVC  | more 🔻 |    |
| Create an Applic                                                                                                    | ation Chec                                                             | k/Research Permit                                               | s                                                    |       |        |    |
| 1 Select item to pay                                                                                                  | 2 Payment<br>information                                               | 3 Receipt/Record issuance                                       | ]                                                    |       |        |    |
| Step 3:Receipt/H<br>Receipt                                                                                           | Record issuance                                                        | •                                                               |                                                      |       |        |    |
| Your train Please p                                                                                                   | ou for using our on<br>nsaction(s) has beer<br>print your receipt(s) : | line services!<br>n successfully submi<br>and retain a copy for | tted.<br>your records.                               |       |        |    |

## **Closing a Recycling Plan**

1. When your project is complete, log into Citizen Access, select **Public Works**, and click on the **Record Number** of the application you are submitting receipts for.

| Hon  | ne Buildir                                           | ng Code Con                                                   | npliance Fire                                                                          | Planning Publ | ic Works     | HVC more 🔻                                                                    |        |   |
|------|------------------------------------------------------|---------------------------------------------------------------|----------------------------------------------------------------------------------------|---------------|--------------|-------------------------------------------------------------------------------|--------|---|
| Cr   | reate an App                                         | olication                                                     | Check/Researcl                                                                         | h Permits     |              |                                                                               |        |   |
| lec  | ords                                                 |                                                               |                                                                                        |               |              |                                                                               |        |   |
| howi | Date                                                 | dd to collection   Ad<br>Record Number                        | Record Type                                                                            | Description   | Project Name | Status                                                                        | Action | : |
|      | 04/25/2023                                           |                                                               |                                                                                        |               |              |                                                                               |        |   |
| 0    |                                                      | CD23-0107                                                     | Recycling Plan                                                                         |               |              | Submittal in Progress                                                         |        |   |
|      | 04/20/2023                                           | CD23-0107<br>CD23-0102                                        | Recycling Plan<br>Recycling Plan                                                       |               |              | Submittal in Progress<br>Final Approval                                       |        |   |
|      | 04/20/2023                                           | CD23-0107<br>CD23-0102<br>CD23-0085                           | Recycling Plan<br>Recycling Plan<br>Recycling Plan                                     |               |              | Submittal in Progress<br>Final Approval<br>Final Approval                     |        |   |
|      | 04/20/2023<br>04/13/2023<br>04/12/2023               | CD23-0107<br>CD23-0102<br>CD23-0085<br>CD23-0083              | Recycling Plan<br>Recycling Plan<br>Recycling Plan<br>Recycling Plan                   |               |              | Submittal in Progress<br>Final Approval<br>Final Approval<br>Exempt           |        |   |
|      | 04/20/2023<br>04/13/2023<br>04/12/2023<br>04/10/2023 | CD23-0107<br>CD23-0102<br>CD23-0085<br>CD23-0083<br>CD23-0074 | Recycling Plan<br>Recycling Plan<br>Recycling Plan<br>Recycling Plan<br>Recycling Plan |               |              | Submittal in Progress<br>Final Approval<br>Final Approval<br>Exempt<br>Exempt |        |   |

2. Click Record Info and select Attachments.

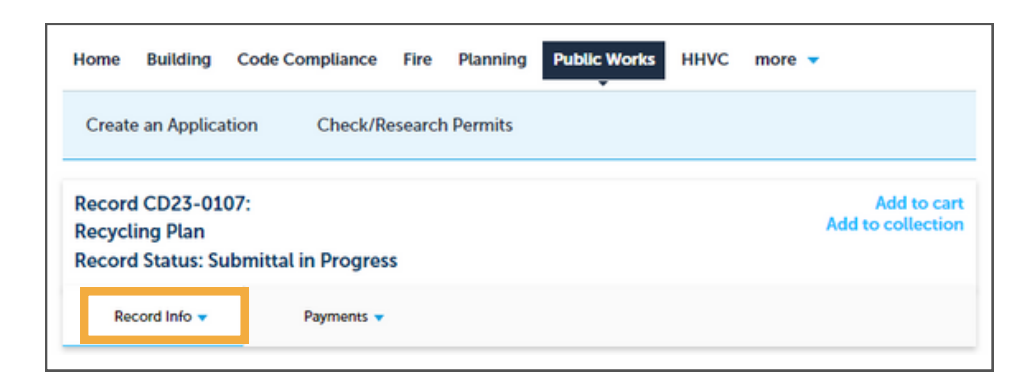

| Home Building                                         | Code Compliance            | Fire       | Planning         | Public Works        | ннус | more 👻           |                     |
|-------------------------------------------------------|----------------------------|------------|------------------|---------------------|------|------------------|---------------------|
| Create an Applica                                     | tion Check/Re              | esearch    | Permits          |                     |      |                  |                     |
| Record CD23-01<br>Recycling Plan<br>Record Status: Su | 07:<br>ıbmittal in Progres | s          |                  |                     |      | Add<br>Add to co | to cart<br>dlection |
| Record Info 👻                                         | Payments 🔻                 |            |                  |                     |      |                  |                     |
| Record Details<br>Processing Status                   | section click the 🚪 next b | o the desi | oription on each | gray section header |      |                  |                     |
| Related Records<br>Attachments                        |                            |            |                  |                     |      |                  |                     |
| Inspections                                           |                            |            |                  |                     |      |                  |                     |

3. Click **Add**. At the File Upload screen, click **Add** and select the file you want to upload. If you have more than one file to upload, click **Add** again and select the file. When you have finished, click **Continue**.

| Please note: There is a m                                                                                                    | aximum characte | - Fordeline Basedonian Bat     |                      |                      |                      |  |  |  |  |
|----------------------------------------------------------------------------------------------------|-----------------|--------------------------------|----------------------|----------------------|----------------------|--|--|--|--|
|                                                                                                    |                 | r limit in the Description hel | d. If you exceed the | limit, your document | t will not be saved. |  |  |  |  |
| The maximum file size allowed is 1000 MB.<br>ade;adp;bat;chm;cmd;com;cpl;exe;hta;htm;htm;ins;isp;jar;js;jse;lib;lnk;mde;mht;mhtm;tmsc;msp;mst;php;pif;scr;sct;shb;sys;vb;vbe;vbs;vxd;wsc;wsf;<br>are disallowed file types to upload. |                 |                                |                      |                      |                      |  |  |  |  |
| Name Re                                                                                                    | cord ID         | Record Type                    | Туре                 | Latest Update        | Action               |  |  |  |  |
| No records found.                                                                                                    |                 |                                |                      |                      |                      |  |  |  |  |

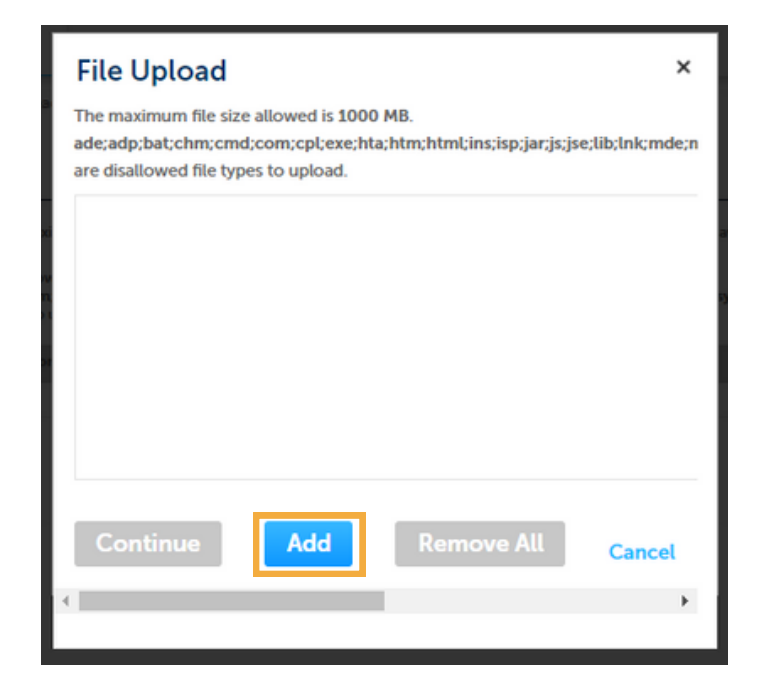

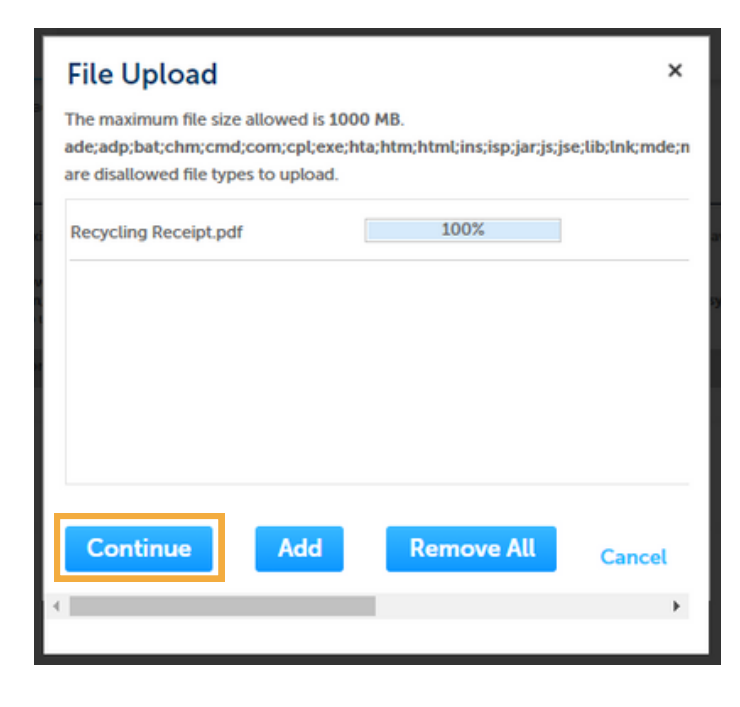

4. Enter a description of each file (e.g., C&D Receipts, Donation Letter, etc.). If needed, files can be removed by selecting **Remove All**. When you are ready to submit your documentation, click **Save.** 

5. PW Staff will be notified of the uploaded documentation added to your application. You will receive an email once your application has been reviewed (1 - 3 business days). You can close your browser window or log out of Citizen Access.

| Add to cart<br>Add to collection          |
|-------------------------------------------|
|                                           |
|                                           |
|                                           |
|                                           |
|                                           |
|                                           |
| will not be saved.                        |
|                                           |
| cr;sct;shb;sys;vb;vbe;vbs;vxd;wsc;wsf;wsl |
|                                           |
| Action                                    |
|                                           |
|                                           |
|                                           |
| Remove                                    |
|                                           |
|                                           |
|                                           |
|                                           |
|                                           |
|                                           |
|                                           |

| Home                                                    | Building | Code Compliance | Fire | Planning | Public Works | HHVC | more | • |
|---------------------------------------------------------|----------|-----------------|------|----------|--------------|------|------|---|
| Create an Application Check/Research Permits            |          |                 |      |          |              |      |      |   |
|                                                         |          |                 |      |          |              |      |      |   |
| The attachment(s) has/have been successfully uploaded.  |          |                 |      |          |              |      |      |   |
| it may take a few minutes before changes are reflected. |          |                 |      |          |              |      |      |   |

County of Ventura, Public Works - Integrated Waste Management Division (805) 658 - 4322 | PWA.IWMD-CD@ventura.org